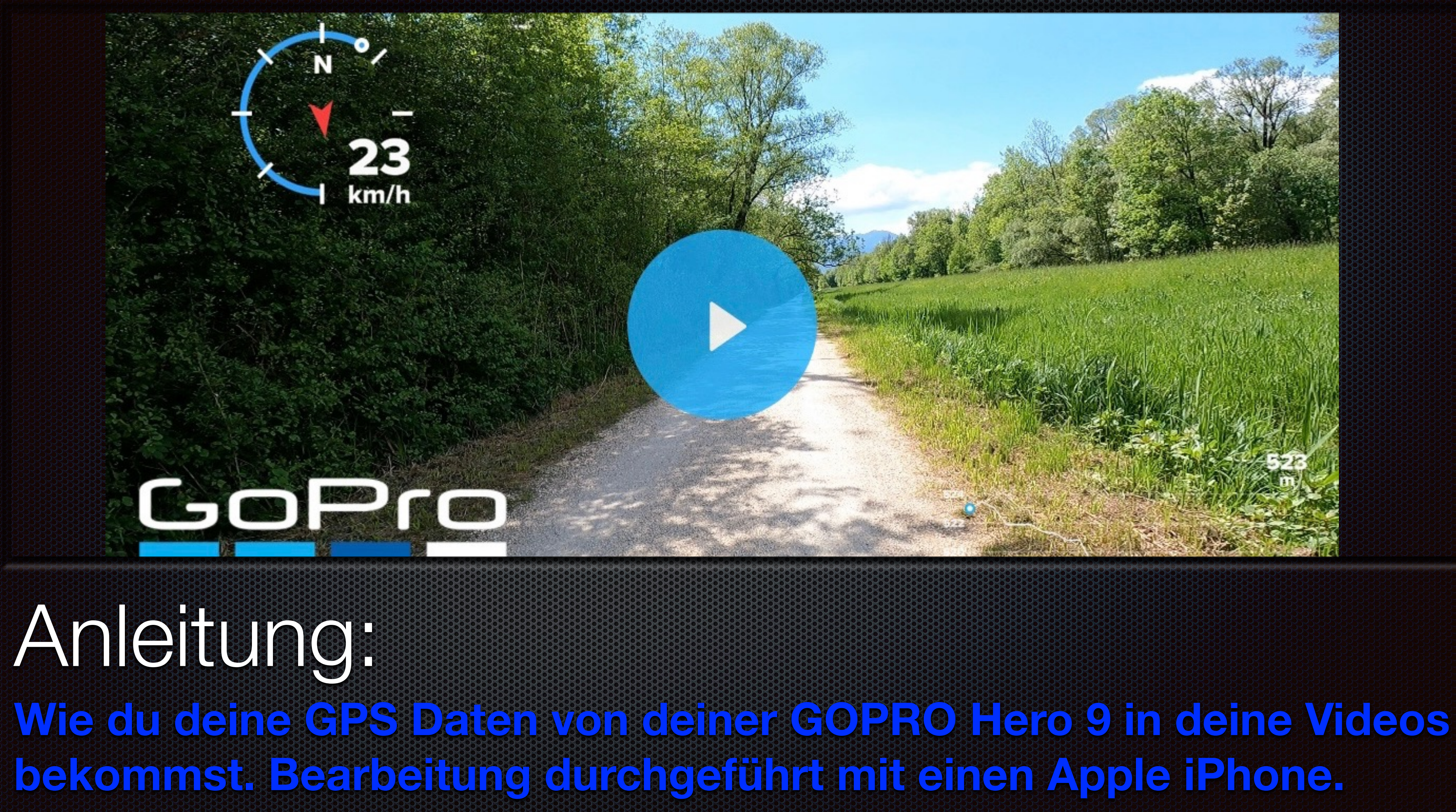

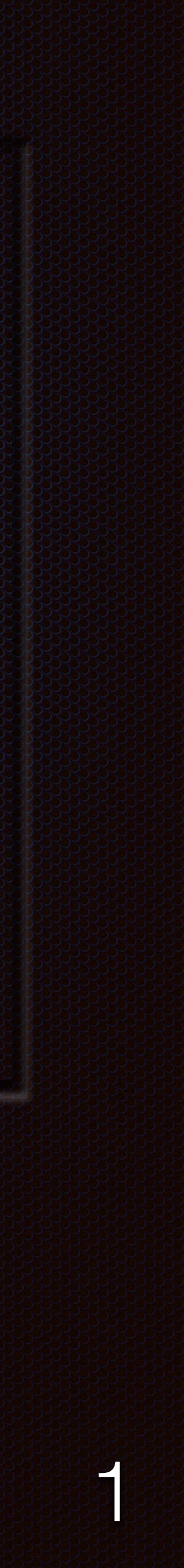

In dieser Anleitung beschreibe ich dir, wie du mit deiner GOPRO Hero 9 aufgenommenen Clips, die aufgezeichneten GPS Daten in deine Videos bekommst. Die Voraussetzung dafür ist, dass du das GPS bei deiner GOPRO Hero 9 aktiviert hast und deine GOPRO mit der GOPRO Quik App verbunden ist. Es ist keine weitere Software notwendig.

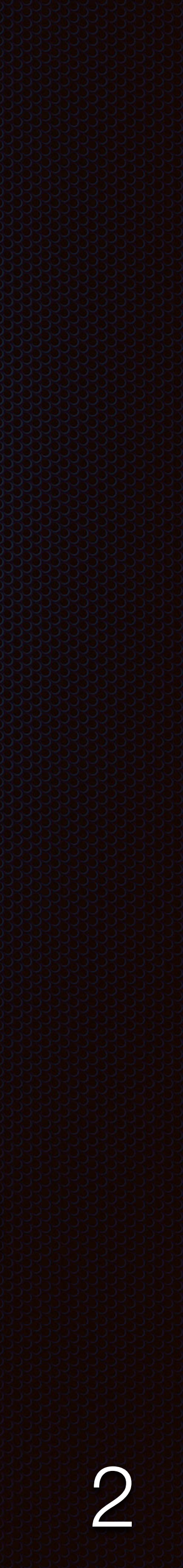

### Inhaltsverzeichnis

- Was du vorher machen musst
- Clip auswählen
- Clip bearbeiten
- GPS Daten sichtbar machen
- Clips mit GPS Daten in dein Video integrieren
- Film fertig stellen und speichern

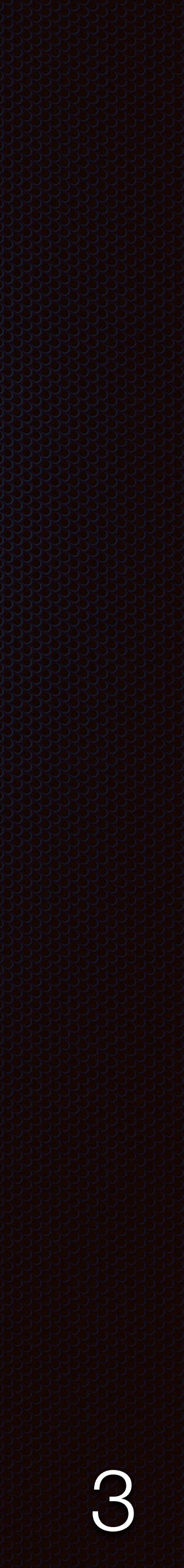

# Sticker Auswahl speichern

- Nachdem du deine Sticker ausgewählt hast und diese mit dem Haken bestätigt hast, und alle möglichen anderen Auswahlen getroffen hast die dir neben den Sticker noch angezeigt werden, musst du die Bearbeitung speichern
- Speicher im oberen rechten Bildschirmrand antippen

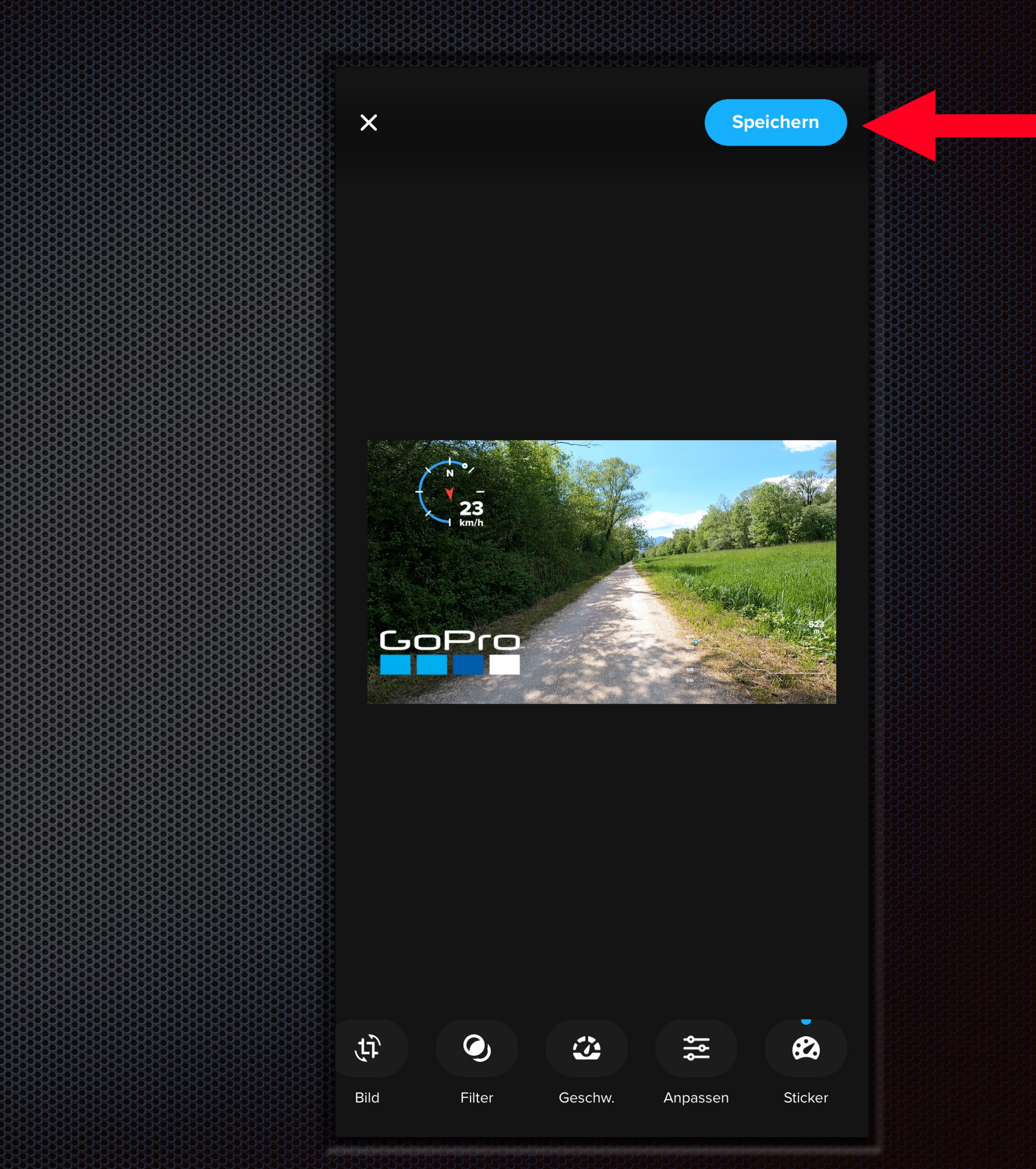

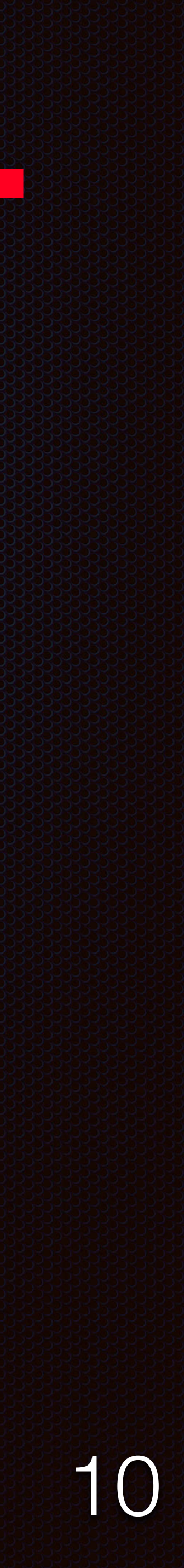

## Clips zu einem Video zusammen stellen

- Nach dem du die einzelnen Clips oder den ganzen Tag ausgewählt hast
- Tippe auf das Video Symbol am unteren Bildschirmrand um die Video Bearbeitung zu starten

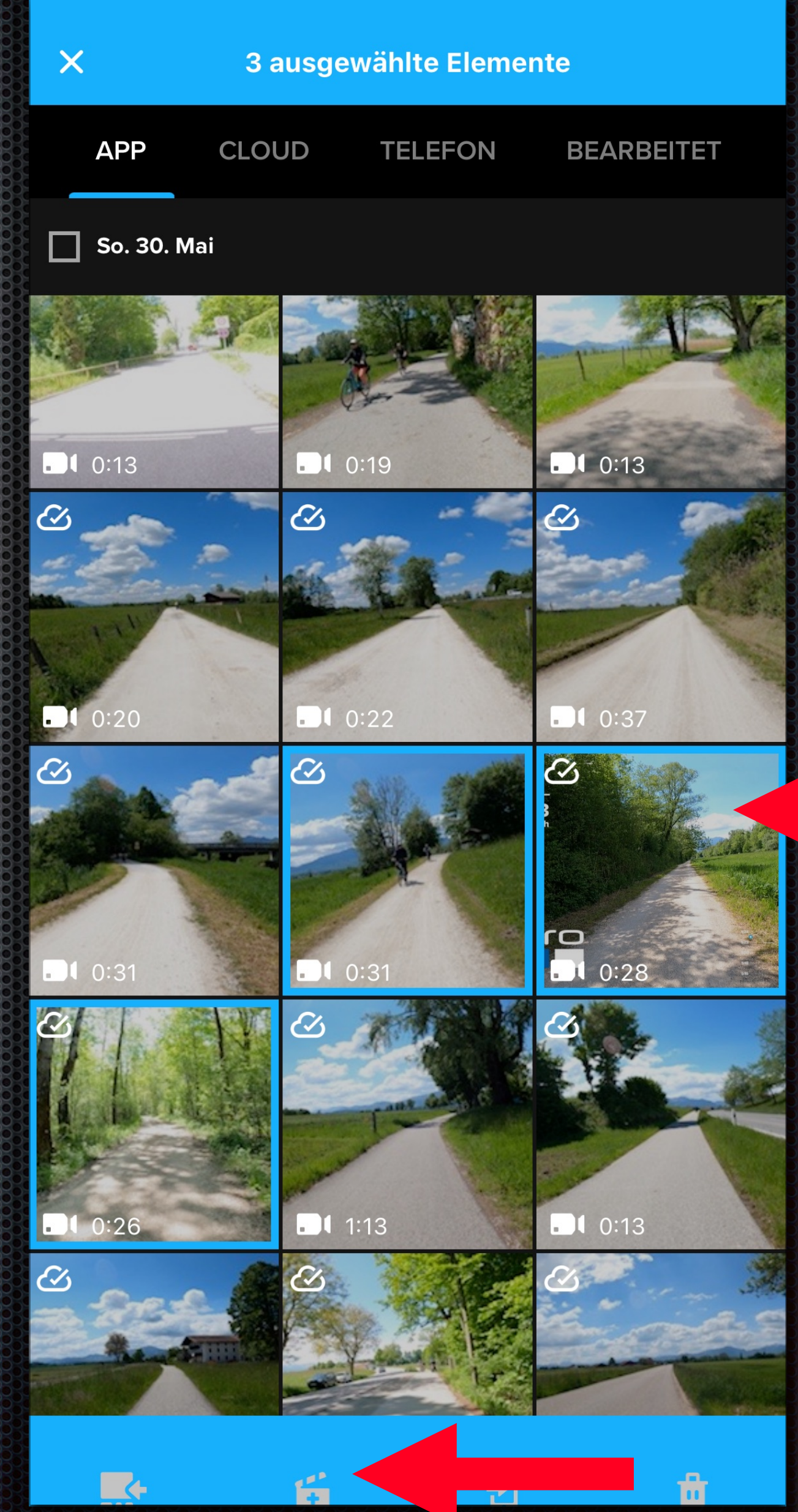

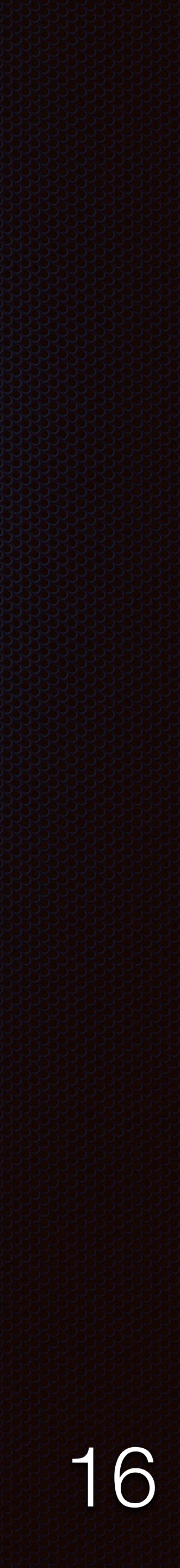

### Den Clip mit den GPS Daten ins Video einfügen

- Jetzt ist der Clip mit den GPS Daten integriert
- Jetzt kannst du dein Video wie gewohnt bearbeiten
- Musik, Videolänge, Clips zuschneiden, Format
- Tippe am Ende auf Speichern

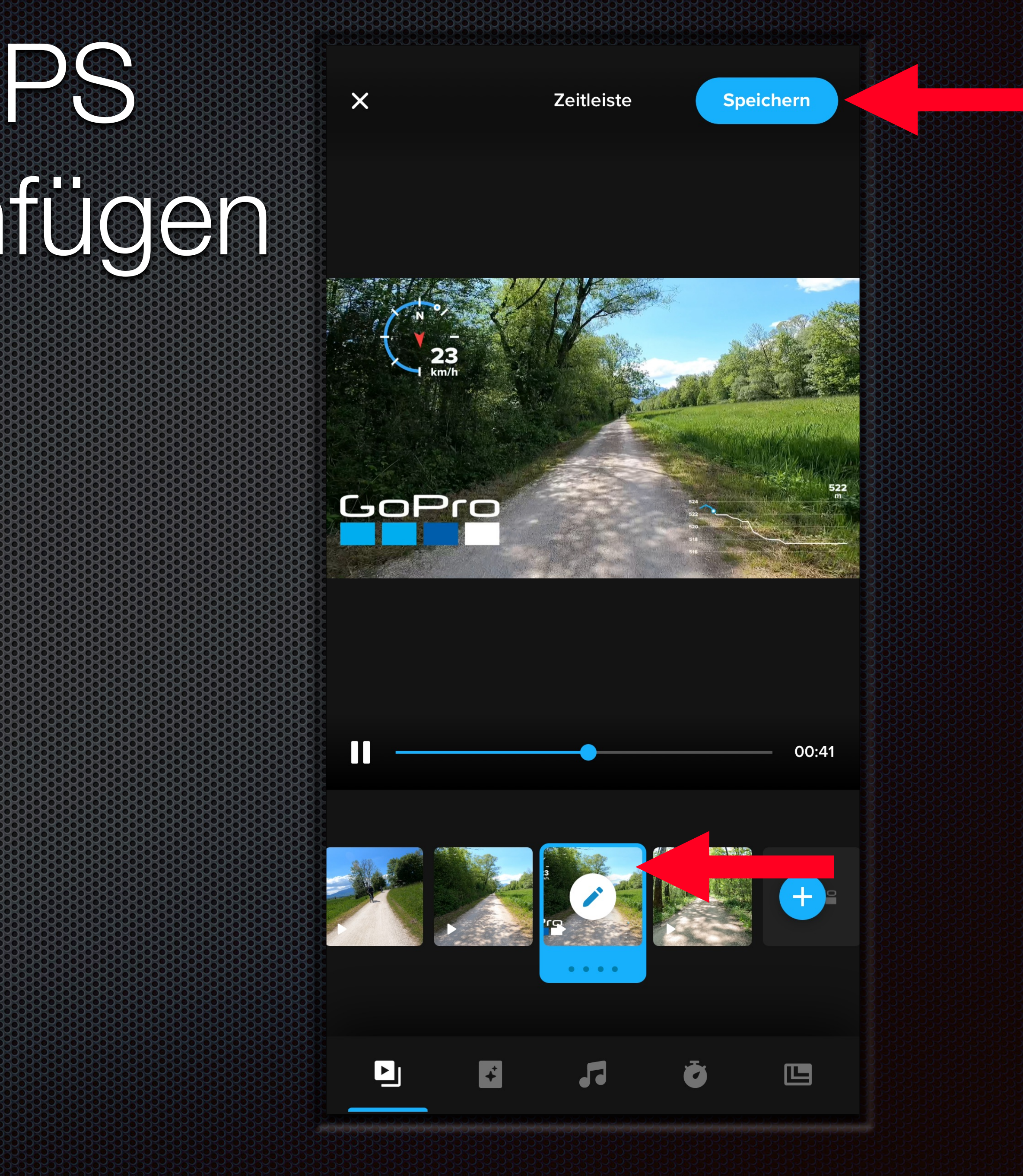

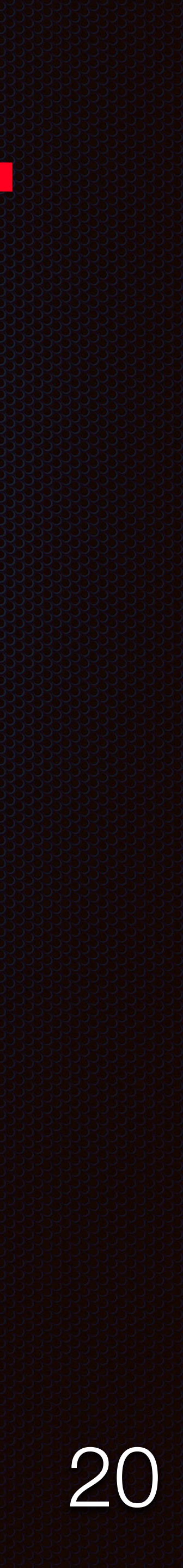

## Video fertig stellen

### Jetzt wird dein Foto gespeichert

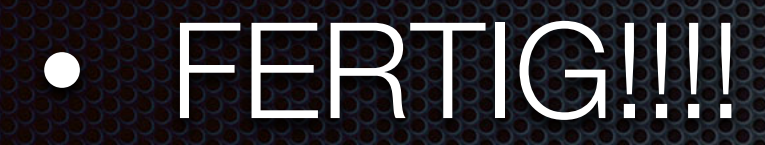

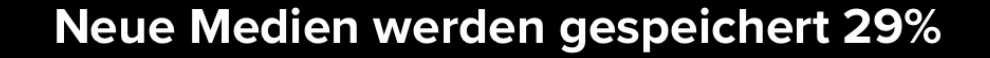

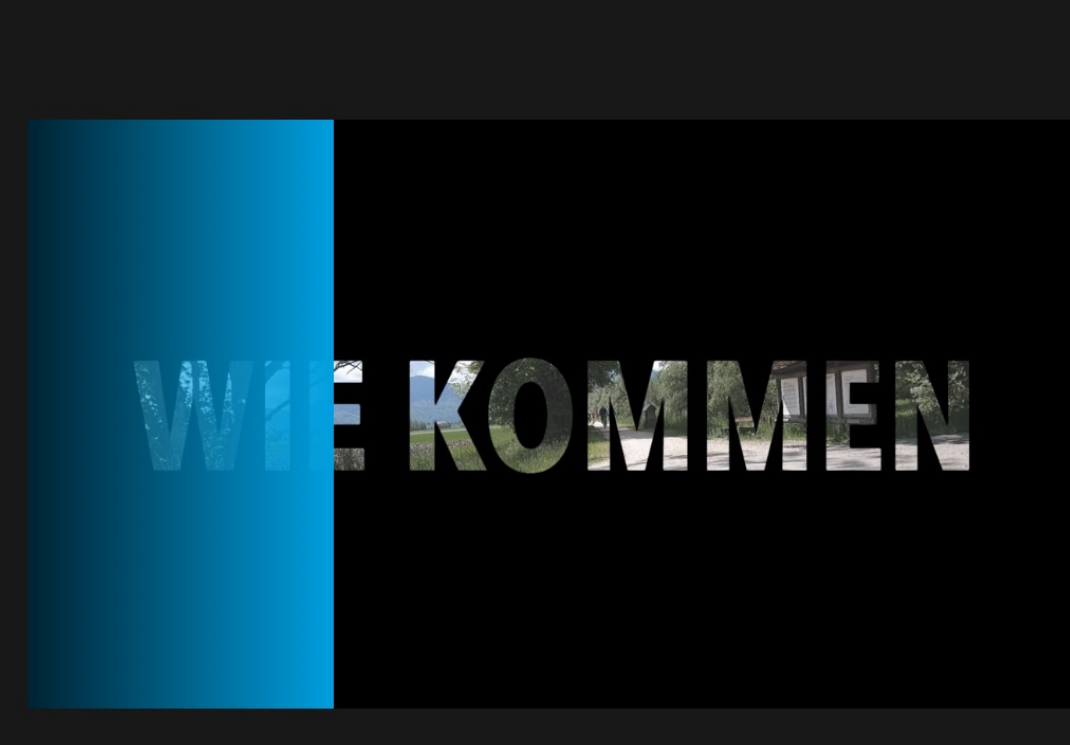

Medien werden auf iPhone gespeichert. GoPro Quik App während der Videovorbereitung nicht schließen.

Abbrechen

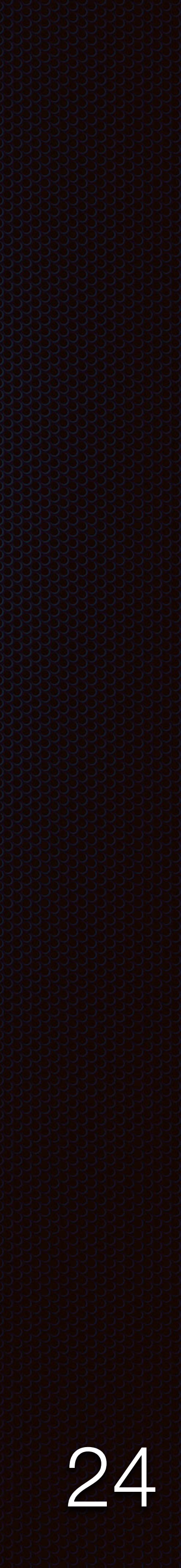

Ich hoffe die Anleitung konnte dir dabei helfen deine Videos noch individueller zu gestalten. Solltest du noch Fragen haben, rund um das Thema GoPro melde dich gerne bei mir oder schau auf meiner Homepage vorbei.

www.derfreizeitblogger.de info@derfreizeitblogger.de

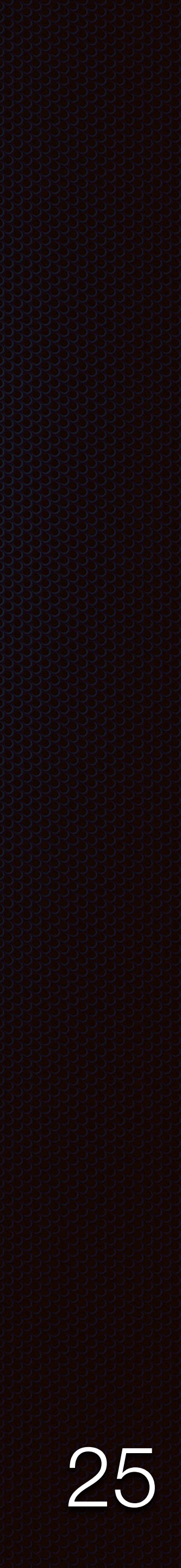

Der Freizeic Blogger